# **EPSON STYLUS PHOTO RX530 Icon list**

#### Error Message

| Display                  | Meaning                                                                                                |
|--------------------------|----------------------------------------------------------------------------------------------------|
| C M Y BK                 | Ink end.<br>Change the empty ink cartridges.                                                           |
| E-02                     | The ink cartridge is not installed or not installed correctly.<br>Install the ink cartridge correctly. |
| <b>E</b> -03             | Paper out.<br>No paper is loaded in the sheet feeder.                                                  |
| <ul><li>€ E-04</li></ul> | Paper is jammed.<br>Clear paper jam, then press the <b>◊ Start</b> button.                             |
| E-10                     | Index sheet error.<br>Position the index sheet correctly.                                              |
| © E-11                   | Index sheet error.<br>Fill in the ovals correctly.                                                     |

| Display                  | Meaning                                                                                                    |  |
|--------------------------|----------------------------------------------------------------------------------------------------|--|
| <b>X</b> E-12            | Index sheet error.<br>The index sheet does not match the photos on<br>the memory card.<br>Check the memory card. |  |
| E-30<br>Reset Photograph | Pre-scanning error.<br>Check photo placement.                                                                    |  |
| E-40<br>Reset Film       | Pre-scanning error.<br>Check film placement.                                                                     |  |
| E-50<br>C M Y BK         | Not enough ink to perform head cleaning.<br>Replace with new ink cartridges.                                     |  |
| C E-90                   | Mechanical error.<br>Call for service.                                                                           |  |
| S E-91                   | Waste ink pad saturated.<br>Call for service.                                                                    |  |

## Warning Message

#### Information

| Display         | Meaning                                                                           |  |
|-----------------|-----------------------------------------------------------------------------------|--|
| ▲ ₩-01          | Waste ink pad almost full.<br>Call for service.                                   |  |
| M-10<br>No Data | No photo data on the memory card.<br>Check data on the memory card.               |  |
| <u>∧</u> ₩-11   | Memory card error.<br>Check the memory card.                                      |  |
| ▲ ₩-20          | Cannot recognize camera.<br>Check connection.                                     |  |
| ▲ #-30          | Paper thickness lever position error.<br>Set the paper thickness lever correctly. |  |

| Display         |                     | Meaning                               |
|-----------------|---------------------|---------------------------------------|
|                 | Ink level informati | ion.                                  |
| [] I-10         | Insert a memory o   | ard.                                  |
| I-20 PictBridge | PictBridge camera   | a connected.                          |
|                 | USB DIRECT cam      | era connected.                        |
|                 |                     | Paper thickness lever<br>was changed. |
|                 | PC connected.       |                                       |

#### Common Icons

| Display  | Meaning                            |
|----------|------------------------------------|
| 0        | Ink low indicator.                 |
|          | Ink low indicator (when printing). |
| Printing | Copying/printing a color copy.     |

### Copy Mode Icons

| Display  | Meaning               |
|----------|-----------------------|
| r,       | Copies.               |
| 0000     | Color copying.        |
| •        | B & W copying.        |
| Printing | Copying a B & W copy. |
|          | Fit to page.          |

#### Memory Card Mode Icons

| Display | Meaning            |
|---------|--------------------|
|         | Print All.         |
|         | Print index sheet. |

| Display | Meaning                                                                                         |
|---------|-------------------------------------------------------------------------------------------------|
|         | Print from index sheet.<br>Place the index sheet and then press<br>the $\diamond$ Start button. |
| DPOF    | DPOF data found.                                                                                |

#### Film/Photo Mode Icons

| Display    | Meaning                           |
|------------|-----------------------------------|
|            | Pre-scanning.                     |
|            | Copy Photograph.                  |
|            | Color negative film.              |
|            | Color positive film.              |
|            | Slides.                           |
| ا بميا     | Black and White negative film.    |
|            | Restoration on.                   |
| <b>*</b> * | Restoration is on for this photo. |

#### Setup/Utilities Mode Icons

| Display           | Meaning                                                            |                                                                 |
|-------------------|--------------------------------------------------------------------|-----------------------------------------------------------------|
| <b>Q</b> I 🕹      | Check ink levels.<br>Press the � Start button to enter this mode.  |                                                                 |
| Check Ink Levels  |                                                                    |                                                                 |
|                   | Clean print head.<br>Press the ♦ Start button to enter this mode.  |                                                                 |
| Clean Print Head  |                                                                    |                                                                 |
| ۲ 😓               | Check ink nozzles.<br>Press the ♦ Start button to enter this mode. |                                                                 |
| Check Ink Nozzles | Printing                                                           | Printing nozzle check pattern.                                  |
| A A               | Align print head.                                                  |                                                                 |
| 'A⇒A 🚫            | Press the $\diamond$ Start                                         | button to enter this mode.                                      |
| Align Print Head  | Printing                                                           | Printing head alignment set pattern.                            |
|                   |                                                                    | Set head alignment.                                             |
|                   | Change Cartridges.<br>Press the & Start button to enter this mode. |                                                                 |
| 😍 🕉               |                                                                    |                                                                 |
| Change Cartridges |                                                                    | Press the ⊗ Słαrł button,<br>and then open the scanner<br>unit. |

| Display      | Meaning                                                      |                                                                    |  |
|--------------|--------------------------------------------------------------|--------------------------------------------------------------------|--|
|              | 2<br>₽<br>₽                                                  | Change ink cartridges.                                             |  |
|              | 3                                                            | Close the scanner unit, and then press the $\otimes$ Start button. |  |
|              | Auto correct.                                                |                                                                    |  |
| a 🚽 🔤 🖉      | Press the $\diamond$ Start                                   | button to enter this mode.                                         |  |
| Auto Correct |                                                              |                                                                    |  |
|              | OFF                                                          | Off                                                                |  |
|              | P.I.M.                                                       | Print Image Matching                                               |  |
|              | PhotoEnhance                                                 | PhotoEnhance                                                       |  |
|              | Exif                                                         | Exif                                                               |  |
|              | Copy quality.                                                |                                                                    |  |
|              | Press the $\diamond$ <b>Start</b> button to enter this mode. |                                                                    |  |
| Copy Quality |                                                              | Normal                                                             |  |
|              |                                                              | Draft                                                              |  |
|              |                                                              | Photo quality                                                      |  |
|              |                                                              | Photo quality                                                      |  |

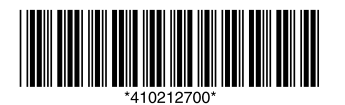